## Safira-Contábil Cadastro do contabilista

Descrição sumária

Cadastro e associação do contador da empresa.

Procedimentos

- 1. Safira Contábil → Cadastros → Contabilista;
- 2. Selecione o botão "Incluir(+)" e escolha o "nome da empresa" o "nome do contabilista" e o número do CRC do profissional, em seguida "Gravar";
- 3. Caso precise fazer alterações nos dados, clique no botão "Alterar registro" e finalize a operação.

ID de solução único: #1049 Autor: : Greyce Chagas Última atualização: 2013-01-23 18:05